## Практическая работа № 9-10 «Использование анимации в презентации, демонстрация презентации»

# Часть 1

Упражнение: Демонстрация слайд-фильма и присвоение эффектов анимации объектов и переходов слайдов.

В качестве темы первой презентации возьмем электронную иллюстрацию выступления, касающегося структуры построения курса лекций по изучению Microsoft Office.

Этот процесс подготовки презентации придется разбить на два этапа:

- 1. непосредственная разработка презентации, т. е. оформление каждого слайда;
- 2. демонстрация, т. е. процесс показа готовых слайдов, который может сопровождаться пояснениями лектора, некоторыми графическими пометками по ходу демонстрации.
  - 1. Откройте созданный вами ранее файл
  - 2. Демонстрация:

Для того чтобы начать демонстрацию, перейдите к первому слайду и воспользуйтесь кнопкой , расположенной в левой нижней части экрана или выполните команду **Вид-Демонстрация...** (в этом случае нет

необходимости переходить к первому слайду). Первый слайд должен появиться перед вами в режиме просмотра (занимает весь экран). Переход к следующему слайду в режиме демонстрации осуществляется щелчком мыши, нажатием клавиш Enter, Пробел, PageDown, при помощи клавиш управления курсором «Вниз» или «Вправо».

По ходу демонстрации вы можете делать любые устные пояснения, переходя к новому слайду через такой промежуток времени, который потребуется.

Провести демонстрацию наиболее эффективно, вам поможет использование контекстного меню, которое в процессе демонстрации можно вызвать нажатием правой клавиши мыши.

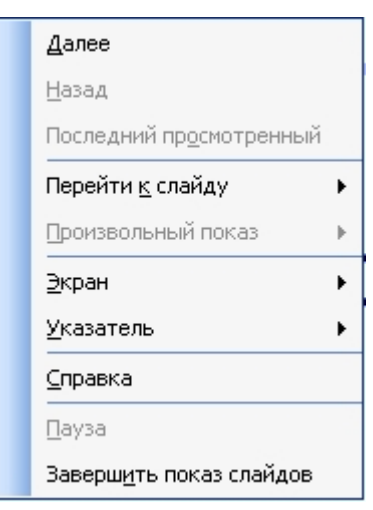

#### Как пользоваться командами контекстного меню?

 Вы хотите, чтобы указатель мыши не был виден во время презентации, но собираетесь пользоваться мышью. Выберите команду Указатель - Параметры стрелки - Скрывать всегда. Вы сможете перемещать указатель мыши по экрану, щелкать для перехода к новому слайду, вызывать контекстное меню, при этом указатель мыши останется невидимкой. Для того чтобы вернуть стрелку указателя мыши, вызовите контекстное меню и выберите команду Указатель - Параметры стрелки - Автоматически.

- Вы хотите на какое-то время отвлечь внимание слушателей от экрана и привлечь к себе, чтобы сообщить что-то особенно важное.
   Выполните команду Экран - Черный экран (Белый экран). Щелчок мыши выведет на экран следующий слайд.
- Вы хотите во время демонстрации графически отметить некоторые моменты: обвести какие-то записи, провести указующую линию, чтобы акцентировать на чем-либо внимание слушателей. При этом вам нужно, чтобы все пометки не сохранялись до следующей демонстрации. Выберите команду Ручка указатель мыши изменил форму, теперь им можно рисовать, делать пометки по ходу демонстрации. Цвет ручки можно выбрать при помощи команды Указатель - Цвет. Кроме указателя в виде ручки есть еще и Фломастер, и Выделение (маркер).
- По каким-то причинам, вы хотите завершить демонстрацию прежде, чем достигли последнего слайда. Выберите команду Завершить демонстрацию.

*Обратите внимание!!!* Обязательно первую демонстрацию проведите только для себя (прорепетируйте), а затем уже выходите выступать перед аудиторией.

Если провести демонстрацию вы хотите не сразу после создания презентации, а через какое-то время (например, на следующий день) нет необходимости запускать PowerPoint 2003. Найдите свой файл при помощи проводника Windows (или заранее создайте для него ярлык на рабочем столе), выделите и вызовите контекстное меню нажатием правой клавиши мыши. В контекстном меню будет присутствовать команда Демонстрация (Показ).

- 3. Настройка анимации
- 4. Откройте презентацию, созданную на прошлом занятии, например, РР\_Иванов.
- 5. Щелкните по слайду № 1 правой кнопкой мыши и в контекстном меню выберите опцию Смена слайдов. Исследуйте эту панель в правой части окна. Также можно изменить следующие параметры Смены слайдов Скорость перехода, а также возможность Добавить звук. Возможно задать Смену слайдов по щелчку, либо автоматически, через выбранный интервал времени.

Обратите внимание!!! Часто сложно рассчитать время, через которое должна происходить смена слайдов, так как в ходе демонстрации могут возникать различные ситуации, на которые заложить время не представляется возможным. Например, вопросы, которые может задать аудитория во время показа. Поэтому чаще используют смену слайдов по щелчку.

- К вашему сведению! Слайды, оформленные в одном стиле (цвет, шрифт, переходы, анимация в одном выдержанные направлении), т.е. единого дизайна, легче воспринимаются аудиторией.
   Настройка анимации
- 4. Задайте смену слайдов В форме круга, скорость Средне, звук – Бластер. И щелкните по кнопке Применить ко всем. Если же вам необходимо задать смену слайдов различного вида, то нужно щелкнуть по кнопке Применить, тогда выбранный тип смены слайдов будет применен к текущему слайду.
- 5. Предварительный просмотр осуществляется при помощи кнопки **Просмотр**. Просмотр всего слайдфильма производится щелчком по кнопке **Показ** слайдов.
- 6. Далее произведем анимацию объектов на слайде. Рассмотрим по шагам процесс анимации слайда.
- Слайд № 1. щелкните правой кнопкой мыши по заголовку на слайде и в контекстном меню выберем опцию Настройка анимации. В правой части экрана появится панель Настройка анимации. На данной панели есть возможность Добавить эффект: Вход, выделение, выход, пути перемещения.

Вход – это объект, у которого анимационный эффект присутствует в момент его появления на слайде. Выход – в момент исчезновения, Выделение – объект изменяет свои параметры (цвет, размер, и др.). Пути перемещения - присвоение сложной траектории объекту на слайде.

- 8. Выберем эффект **Вход поворот, скорость средне**. Подзаголовок эффект Выделение – Изменение цвета текста, скорость – быстро.
- 9. Слайд № 3 слайд № 4 выполните самостоятельно. Обратите внимание на то, что при настройки анимации есть возможность корректировать **параметры эффектов**, а также изменять **порядок** следования объектов анимации.
- 10. Слайд № 2 Здесь необходимо продумать порядок следования объектов при анимации, если вы будете анимировать каждый блок отдельно. Если же вы хотите, чтобы схема появлялась или уходила целиком, как единый объект, то необходимо вспомнить навыки работы с рисованными объектами в Word. На панели

инструментов Рисование выберите кнопку **Выбор объектов** и обрисуем вокруг всей схемы прямоугольник. *Обратите внимание!!!* Все объекты должны попасть в зону выделения. Далее на панели Рисование щелчок по кнопке **Действия** – **Группировать**. Теперь схема – это один объект, настройте для него анимацию.

11. Сохраните результат своей работы в папке своей группы (класса) под тем же именем, что и ранее.

| Настройка анимации 🛛 🔻 🗙                                             |
|----------------------------------------------------------------------|
| 😔   😔   🐔 ]                                                          |
| 😥 Добавить эффект 🔻                                                  |
| 🏂 Удалить                                                            |
| Изменение:Цветная пишущая м                                          |
| Начало:                                                              |
| 🔞 По щелчку 🛛 💌                                                      |
| Свойство:                                                            |
| M                                                                    |
| Скорость:                                                            |
| 0,08 сек. 💌                                                          |
| 1 🏐 🔆 Заголовок 1: Місго                                             |
| 2 🏠 💉 Текст 2: Форма 🍸                                               |
| *                                                                    |
| Параметры<br>эффеков                                                 |
| <ul> <li>Порядок</li> <li>Просмотр</li> <li>Показ слайдов</li> </ul> |
| Автопросмотр                                                         |

## Домашнее задание: Напишите отчет о проделанной работе, оформите в

### тетради и сдайте преподавателю на проверку.

- 1. Для чего предназначена программа MS PowerPoint 2003?
- 2. Как настроить анимацию картинки?
- 3. Как настроить переход слайдов?
- 4. Как поменять местами слайды?
- 5. Как добавить звуковое сопровождение к слайду?
- 6. Как настроить анимацию текста

# Часть 2

#### Изучив данную тему, вы научитесь:

- 1. Создавать в слайде объект диаграмма, редактировать и форматировать ее;
- 2. Создавать в слайде объект таблица, редактировать и форматировать ее;
- 3. Размещать объекты таблица и диаграмма на слайде;
- 4. Изменять фон слайдов, не используя шаблон (дизайн-макет) оформления.

Упражнение: Создание слайда с диаграммой

#### Задание:

Создайте слайд, содержащий организационную диаграмму по процентному соотношению распределения финансов по отделам (Указать название отдела и процент выделенных средств).

#### Технология выполнения упражнения:

- 1. Создайте новый файл MS PowrPoint 2003. Данный файл будет содержать всего 3 слайда: Титульный, слайд с таблицей и слайд с диаграммой.
- Добавьте новый слайд, выбрав макет Заголовок и диаграмма. Введите в блок Заголовок слайда - Экономические показатели. В области диаграммы дважды щелкните левой кнопкой мыши. На слайде отобразиться диаграмма, и отдельно появится окно Таблица данных.

Эту таблицу надо заполнить своими данными,которые указаны на рисунке 1.

| 🖩 Прези | ентация1 - Таблица данных          |                       |       |
|---------|------------------------------------|-----------------------|-------|
|         |                                    | A                     | E ^   |
|         |                                    | Объемы финансирования | 1     |
| 1 a3    | Отдел научных разработок           | 142                   |       |
| 2 🛋     | Отдел мониторинга                  | 97                    | 100   |
| 3 📶     | Информационно-аналитический отдел  | 135                   |       |
| 4 📶     | Отдел социологических исследований | 185                   |       |
| 5       |                                    |                       |       |
| 6       |                                    |                       | -     |
| <       |                                    | Рису                  | нок 1 |

- 3. По мере заполнения своей информацией Таблицы данных диаграмма будет изменяться.
- Закройте окно с таблицей данных, воспользовавшись кнопкойЗакрыть в правом верхнем углу. Ваша диаграмма будет выглядеть так, как показано на рисунке 2.

Справа от столбцов

диаграммы пустое

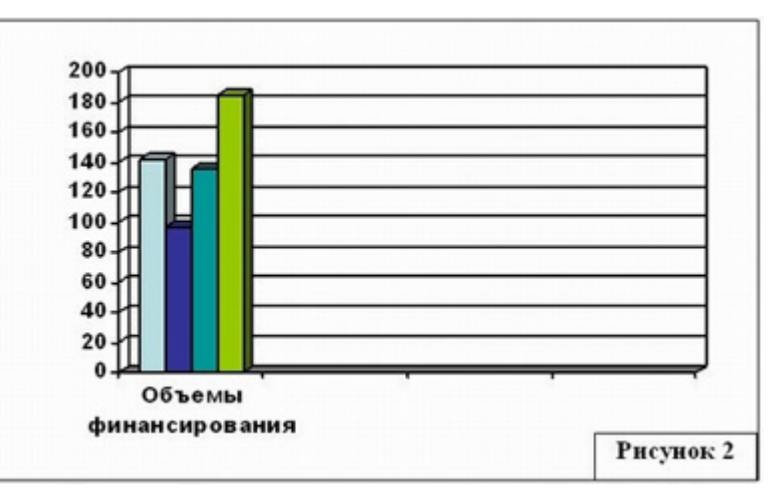

место. Это произошло от того, что данные в столбцах В, С, D – были стерты. Отредактируем таблицу данных. На панели инструментов Стандартная есть кнопка **Режим таблицы,** щелкните ее. Обратите внимание на столбцы В, С, D – их заголовки **выпуклые**, т.к. в них введены данные, если вы их сотрете, то заголовки столбцов все равно останутся выпуклыми, т.е. данные в ячейках есть, но они нулевые. Щелкните правой кнопкой мыши по заголовкам столбцов В, С, D – и выберите режим удалить или вырезать, посмотрите, что у вас получилось (рисунок 3).

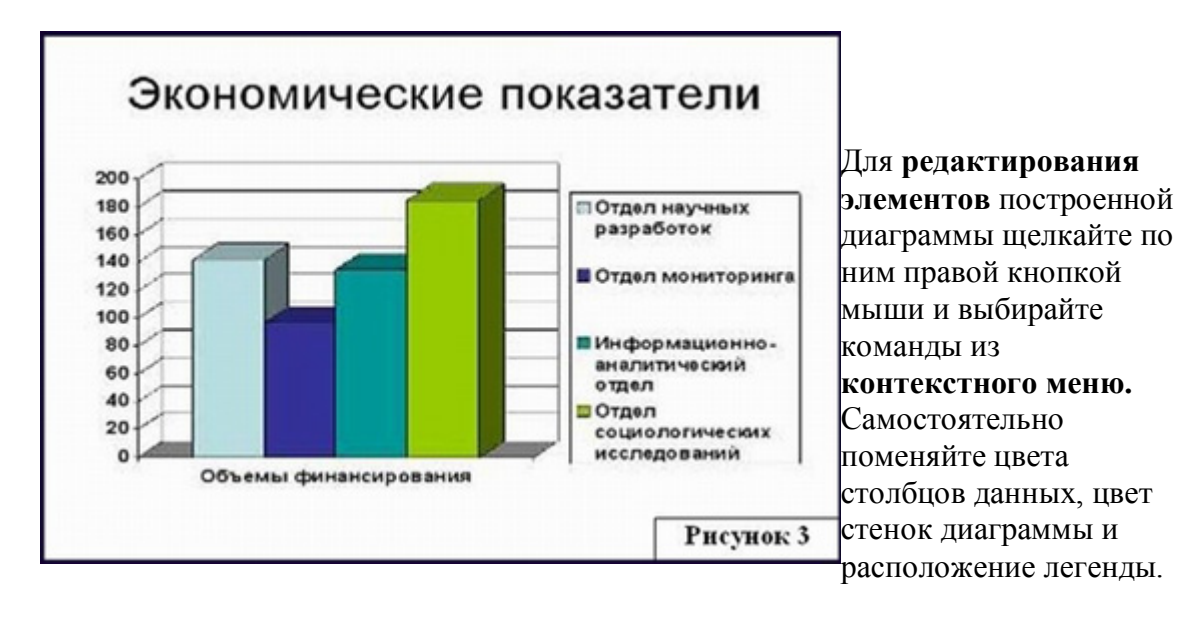

#### Упражнение: Создание слайда с таблицей

#### Задание:

Создайте слайд, содержащий таблицу распределения финансов (название отдела, на какие нужды выделяются средства и в каком количестве).

#### Технология выполнения упражнения:

| 1.         | Добавьте | новый слай          | д, выбрав | макет ( | шаблон | ) Таблица. |
|------------|----------|---------------------|-----------|---------|--------|------------|
| <b>.</b> . | Acouppie | 110 D Dilli Collain | д, высрав | maner   | maomon | , 1        |

| Отдел                                    | Мероприятия                                                                                       | Обьем<br>финансирования,<br>тыс. руб. |
|------------------------------------------|---------------------------------------------------------------------------------------------------|---------------------------------------|
| Отдел<br>мониторинга                     | Проведение тестирования<br>учащихся 9—11 классов<br>Промышленного района по<br>математике и химии | 142                                   |
| Отдел научных<br>разработок              | Разработка тестов                                                                                 | 97                                    |
| Информационно-<br>аналитический<br>отдел | Проведение<br>консультационной работы<br>среди методистов                                         | 135                                   |
| Отдел<br>социологических<br>исследований | Проведение<br>социологического опроса на<br>тему: «ЕГЭ или<br>традиционные экзамены»              | 185                                   |

- 2. В области таблицы дважды щелкните левой кнопкой мыши и задайте размерность **таблицы.** Затем щелкните по кнопке **OK.** Заполните таблицу информацией, как показано на **рисунке 4**.
- Отредактируйте таблицу, уменьшив размер ячеек, изменив границы, отформатировав строку заголовков (можно воспользоваться контекстным меню, вызываемым правой кнопкой мыши или командой меню Формат). Укажите заголовок таблицы -Экономические показатели.

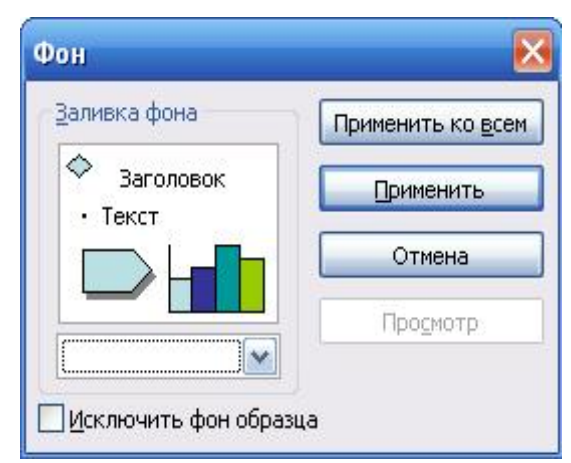

4. Изменим цвет фона, не используя шаблон оформления. Для этого выполним

следующие операции, выделите 1 слайд: Формат - Фон - Заливка фона – Способы заливки – Заготовка- Мох – От заголовка – Применить.

Выделите 2 слайд: Формат - Фон - Заливка фона – Способы заливки – Заготовка - Рассвет – Диагональная 1 – Применить.

Таким образом, фон слайдов оформлен по-разному.

5. Сохраните файл под именем Распределение финансов.

## Домашнее задание: Напишите отчет о проделанной работе,

#### оформите в тетради и сдайте преподавателю на проверку.

- 1. Для чего предназначена программа MS PowerPoint 2003?
- 2. Из каких действий состоит процесс создания презентаций?
- 3. Как добавить в презентацию новый слайд?
- 4. Что такое шаблон (макет)?
- 5. Как поменять порядок следования слайдов?